## Инструкция по использованию DeepFaceLive

## 1. Запустить основную программу DeepFaceLive 2. Запустить программу для создания виртуальной камеры OBS Studio

3. Запустить программу мессенджер Telegram 4. Проверить работу колонки и микрофона

При запуске основной программы DeepFaceLive проверить состояние тумблера активности камеры, а также её индекс и разрешение.

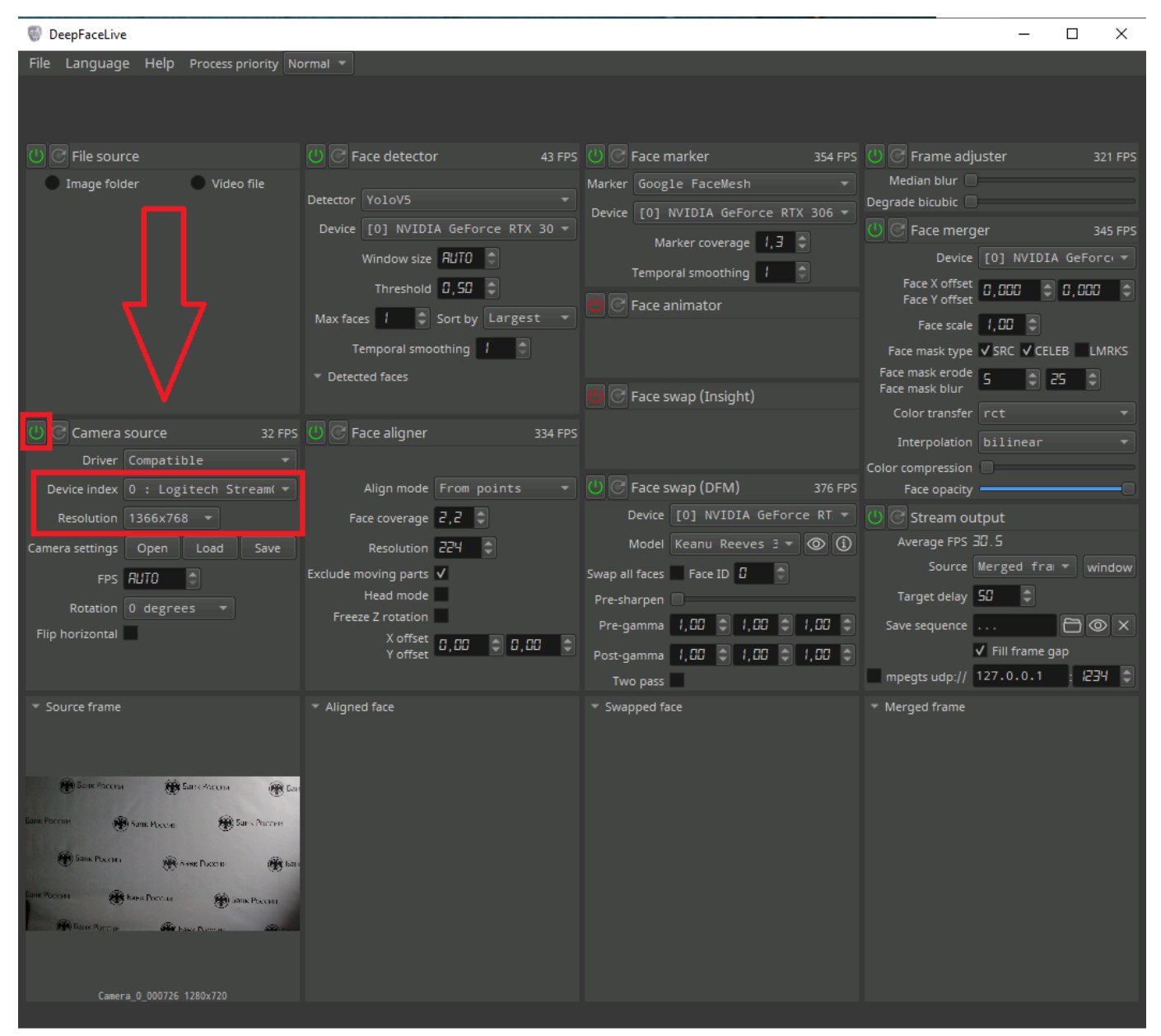

После нескольких секунд фокусировки программы и определения контура лица, она начнет автоматически производить подмену на выбранную модель. При успешном выводе предпросмотра следует нажать на кнопку «window» для создания отдельного окна под ретрансляцию.

| DeepFaceLive                                                                                                    |                                                                                                    |                                                                                                    | - 🗆 X                                                                                                    |
|----------------------------------------------------------------------------------------------------|----------------------------------------------------------------------------------------------------|----------------------------------------------------------------------------------------------------|----------------------------------------------------------------------------------------------------|
| File Language Help Process priority Normal 💌                                                                                                    |                                                                                                    |                                                                                                    |                                                                                                    |
|                                                                                                    |                                                                                                    |                                                                                                    |                                                                                                    |
| U C File source                                                                                                    | U C Face detector 43 FPS                                                                                                    | U C Face marker 354 FPS                                                                                                    | U C Frame adjuster 321 FPS                                                                                                    |
| Image folder Video file                                                                                                    | Detector YoloV5<br>Device [0] NVIDIA GEForce RTX 30<br>Window size AUTO<br>Threshold 0,50<br>Max faces 1 Sort by Largest<br>Temporal smoothing 1<br>* Detected faces | Marker Google FaceMesh    Marker Google FaceMesh  Device [0] NVIDIA GeForce RTX 306   Marker coverage [,3]  Temporal smoothing []  Face animator  Face animator  Face swap (Insight) | Median blur<br>Degrade bicubic<br>Face merger 345 FPS<br>Device [0] NVIDIA GeForci →<br>Face X offset 0,000 ↓ 0,000 ↓<br>Face Y offset 1,00 ↓<br>Face mask type ✓ SRC ✓ CELEB ↓↓↓↓<br>Face mask type ✓ SRC ✓ CELEB ↓↓↓↓↓↓↓↓↓↓↓↓↓↓↓↓↓↓↓↓↓↓↓↓↓↓↓↓↓↓↓↓↓↓↓ |
|                                                                                                    |                                                                                                    |                                                                                                    | Color transfer rct 🔹                                                                                                    |
| Driver Compatible                                                                                                    | Face aligner 334 FPS                                                                                                    |                                                                                                    | Interpolation bilinear                                                                                                    |
| Device index 0 : Logitech Stream( 🔻                                                                                                    | Align mode From points 👻                                                                                                    | U C Face swap (DFM) 376 FPS                                                                                                    | Face opacity                                                                                                    |
| Resolution 1366x768 🔻                                                                                                    | Face coverage 2,2                                                                                                    | Device [0] NVIDIA GeForce RT                                                                                                    | 🕛 🕑 Stream output                                                                                                    |
| Camera settings Open Load Save                                                                                                    | Resolution 224                                                                                                    | Mode Keanu Reeves 3 🔻 🔘 🛈                                                                                                    | Average FPS 30.5                                                                                                    |
| FPS RUTO                                                                                                    | Exclude moving parts<br>Head mode<br>Freeze Z rotation<br>X offset<br>Y offset                                                                                       | Swap all faces Face ID G<br>Pre-sharpen<br>Pre-gamma 1,00 1,00 1,00 1<br>Post-gamma 1,00 1,00 1,00 1                                                                                 | Source Merged fra  vindow Target delay 52  Save sequence  vi Fill frame gap mpegts udp:// 127.0.0.1 : 1234  vi sequence                                                                                                    |
| Source frame     Source frame     S | ▼ Aligned face                                                                                                    | ▼ Swapped face                                                                                                    | ▼ Merged frame                                                                                                    |

После запуска программы OBS Studio проверить запущена ли виртуальная камера и запустить если это не так.

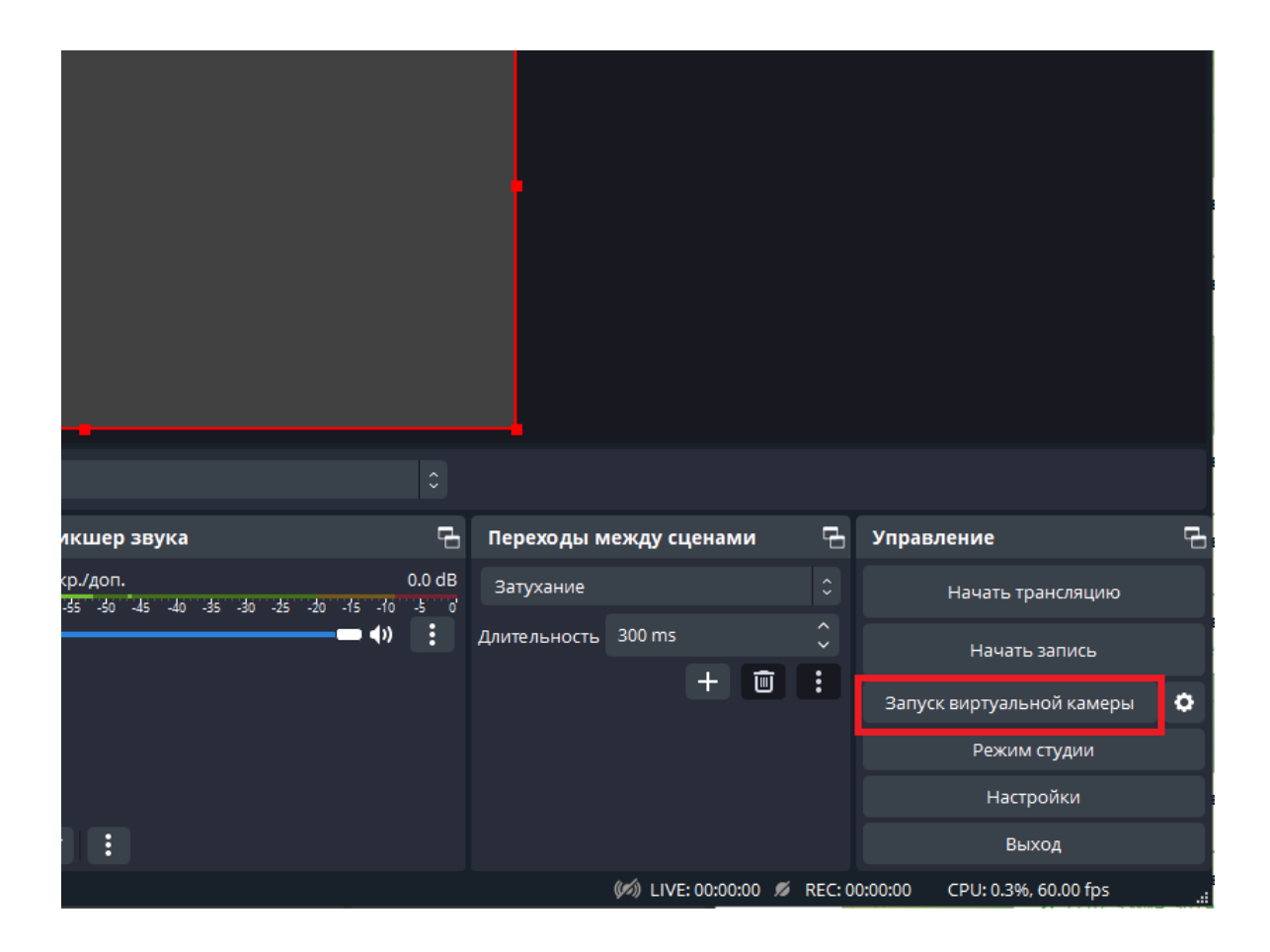

Произвести видеонабор номера в Telegram и в окне предпросмотра убедиться в корректности наложения модели.